## **UNIVERSIDAD DEL SURESTE**

## POR: MARCIA SOFIA HERNANDEZ MORALES

## PROFESOR: ANDRES ALEJANDRO REYES MOLINA

**ASIGNATURA: COMPUTACION II** 

TRABAJO: SUPER NOTA

2do. CUATRIMESTRE

LICENCIATURA EN NUTRICION

COMITAN DE DOMINGUEZ, CHIAPAS.

# CREACION DE FORMULAS PARA CALCULAR VALORES

#### **OPERACIONES ARITMETICOS**

- Suma +
- Resta –
- Multiplicación \*
- División /
- Porcentaje %
- Función exponencial ^

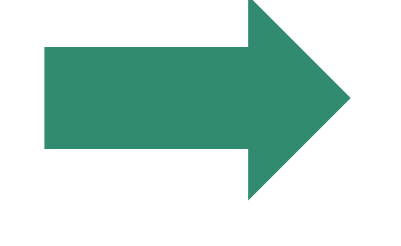

| Operadores aritméticos |                |         |           |  |  |  |  |  |
|------------------------|----------------|---------|-----------|--|--|--|--|--|
| Operador               | Nombre         | Ejemplo | Resultado |  |  |  |  |  |
| +                      | Suma           | =10+5   | 15        |  |  |  |  |  |
| -                      | Resta          | =10-5   | 5         |  |  |  |  |  |
| -                      | Negación       | =-10    | -10       |  |  |  |  |  |
| *                      | Multiplicación | =10*5   | 50        |  |  |  |  |  |
| /                      | División       | =10/5   | 2         |  |  |  |  |  |
| %                      | Porcentaje     | =10%    | 0.1       |  |  |  |  |  |
| ٨                      | Exponenciación | =10^5   | 100000    |  |  |  |  |  |

| Operadores de comparación |                   |           |           |  |  |  |  |  |  |
|---------------------------|-------------------|-----------|-----------|--|--|--|--|--|--|
| Operador                  | Nombre            | Ejemplo   | Resultado |  |  |  |  |  |  |
| =                         | Igual a           | =10=5     | FALSO     |  |  |  |  |  |  |
| >                         | Mayor que         | =10>5     | VERDADERO |  |  |  |  |  |  |
| <                         | Menor que         | =10<5     | FALSO     |  |  |  |  |  |  |
| >=                        | Mayor o igual que | ="a">="b" | FALSO     |  |  |  |  |  |  |
| <=                        | Menor o igual que | ="a"<="b" | VERDADERO |  |  |  |  |  |  |
| $\diamond$                | Diferente de      | ="a"<>"b" | VERDADERO |  |  |  |  |  |  |

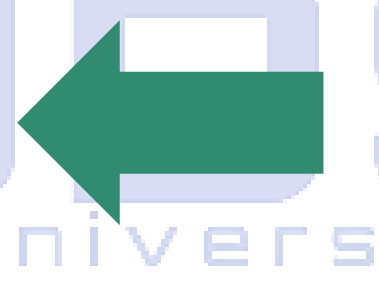

#### OPERACIONES DE COMOPARACION

- Igual =
- Mayor que >
- Menor que
- Mayor o igual que >=
- Menor o igual que <=
- No es igual a <>

#### **OPERADOR DE TEXTO**

Une dos o más valores de texto en un solo valor de texto combinado. Conecta o concatena dos valores de texto para producir un valor de texto continuo. Si uno de los valores es una referencia de celda y la celda a la que hace referencia contiene una fórmula, este operador une el valor producido por la fórmula en la celda a la que se hace referencia como un valor de texto.

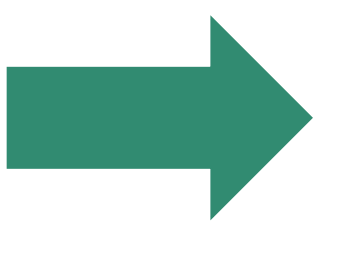

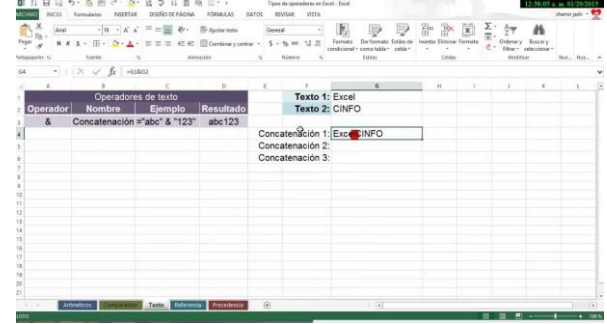

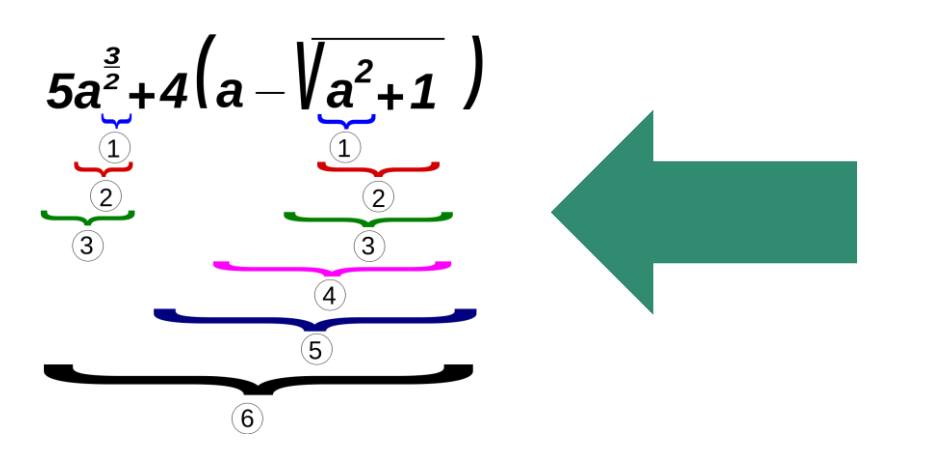

## ORDEN DE EVALUACIÓN DE OPERADORES

Si combina varios operadores en una sola fórmula, Excel realiza las operaciones en orden. Si una fórmula contiene operadores con la misma prioridad, Excel los evaluará de izquierda a derecha. Si se desea alterar el orden se deben utilizar paréntesis.

## FÓRMULAS QUE PRODUCEN VALORES DE ERROR

Excel presenta un valor de error en una celda cuando no puede calcular la fórmula para dicha celda correctamente. Los valores de error comienzan siempre con el signo de número (#).

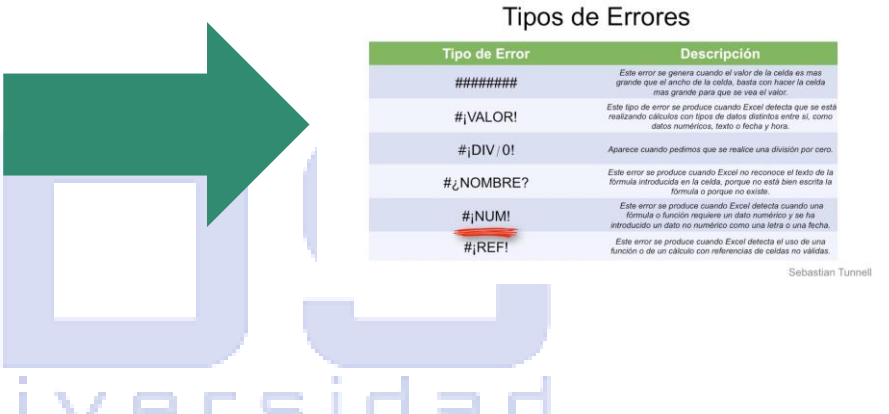

## DAR FORMATO A LOS DATOS

| Herra        |           |            |             |              |       |       |              |       | 8 –        |         |      |
|--------------|-----------|------------|-------------|--------------|-------|-------|--------------|-------|------------|---------|------|
| lador        | Diseño    |            | Q ¿Quéd     | lesea hacer? |       |       |              | Inic  | iar sesión | ₽ Compa | rtir |
| ✓ Fila de er | ncabezado | 🗌 Prim     | iera colum  | Claro        |       |       |              |       |            |         |      |
| 🗌 Fila de to | otales    | 🗌 Últin    | na columr   |              |       |       |              |       |            |         | Ξ.   |
| ✓ Filas con  | n bandas  | Colu       | imnas con   |              |       |       |              |       |            |         | ā.   |
| 1            | C         | Opciones ( | de estilo d |              |       | _     | _            |       |            |         |      |
|              |           |            |             |              |       |       |              |       |            |         | 3    |
|              |           |            |             |              |       |       |              |       |            |         | Ē    |
| E            |           | F          | G           |              |       |       |              |       |            |         |      |
|              |           |            |             |              |       |       |              |       |            |         |      |
|              |           |            |             | Medio        |       |       |              |       |            |         |      |
|              |           |            |             | _            |       |       |              |       |            |         |      |
|              |           |            |             |              |       |       |              | ===== |            |         | 3    |
|              |           |            |             | 22222        | 22222 |       | 89999        |       |            | 2222    |      |
|              |           |            |             |              |       | 22222 | <u>22222</u> |       |            | 8888    | =    |
|              |           |            |             |              |       |       |              |       |            |         | -    |
|              |           |            |             |              |       |       |              |       |            |         | =    |
|              |           |            |             |              |       |       |              |       |            |         | 3    |
|              |           |            |             |              |       |       |              |       |            |         |      |

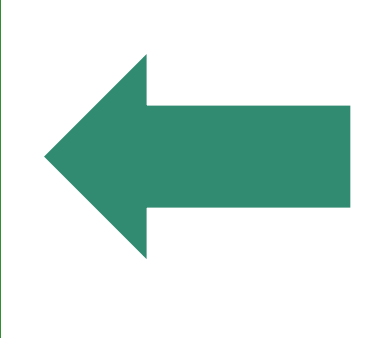

## ESTILOS DE TABLA

Excel ofrece numerosos estilos de tabla predefinidos que puede usar para dar formato rápidamente a una tabla. Si los estilos de tabla predefinidos no satisfacen sus necesidades, puede crear y aplicar un estilo de tabla personalizado.

#### SELECCIONAR UN ESTILO DE TABLA

Cuando tenga un rango de datos que no tiene formato de tabla, Excel lo convertirá automáticamente a una tabla cuando seleccione un estilo de tabla. También puede cambiar el formato de una tabla existente, seleccionando un formato diferente.

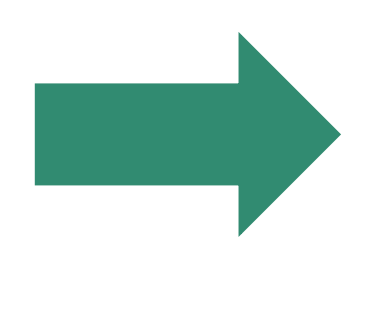

| X          | 1 5· 0                                 | 8         |                                       |                |                                          |                       |                         |                                       |     |
|------------|----------------------------------------|-----------|---------------------------------------|----------------|------------------------------------------|-----------------------|-------------------------|---------------------------------------|-----|
| ARC        | HIVO INICIO                            | INSERTAR  | DISEÑO DE P                           | ÁGINA FÓR      | VULAS DATOS                              | REVISAR               | VISTA                   |                                       |     |
| Tr<br>dini | bla Tablas<br>Imica dinámica<br>Tables | Tabla Ima | genes Imágenes I<br>en línea<br>líust | Formas SmartAl | t Captura<br>* Aplicacion<br>Aplicacione | es Gråfi<br>• recomer | icos<br>ndados Oráficos | · · · · · · · · · · · · · · · · · · · | 0,0 |
| AS         | ( ) ( )                                | XYJ       | fr Paz                                |                |                                          |                       |                         |                                       |     |
|            | A                                      | B         | c                                     | D              | E                                        | F                     | G                       | н                                     |     |
| 1          | Apellido                               | Nombre    | Código ID                             | Nota           | Día de Examen                            |                       |                         |                                       |     |
| 2          | Miranda                                | Jesús     | 223505                                | 6              | 12/02/2021                               |                       |                         |                                       |     |
| 3          | Rodríguez                              | Lola      | 340910                                | 9              | 24/08/2020                               |                       |                         |                                       |     |
| 4          | Suárez                                 | Julio     | 378903                                | 7              | 09/03/2021                               |                       |                         |                                       |     |
| 5          | Paz                                    | Eva       | 221925                                | 7              | 24/08/2020                               |                       |                         |                                       |     |
| 6          | Amador                                 | Héctor    | 139900                                | 5              | 13/05/2019                               |                       |                         |                                       |     |
| 7          | Illiana                                | Pablo     | 129342                                | 9              | 24/08/2020                               |                       |                         |                                       |     |
| 8          | Vega                                   | Juan      | 887215                                | 10             | 12/02/2021                               |                       |                         |                                       |     |
| 9          |                                        |           |                                       |                |                                          |                       |                         |                                       |     |
| 10         |                                        |           |                                       |                |                                          |                       |                         |                                       |     |
| 11         |                                        |           |                                       |                |                                          |                       |                         |                                       |     |
| 10         |                                        |           |                                       |                |                                          |                       |                         |                                       |     |

## **CREACION DE UN GRAFICO**

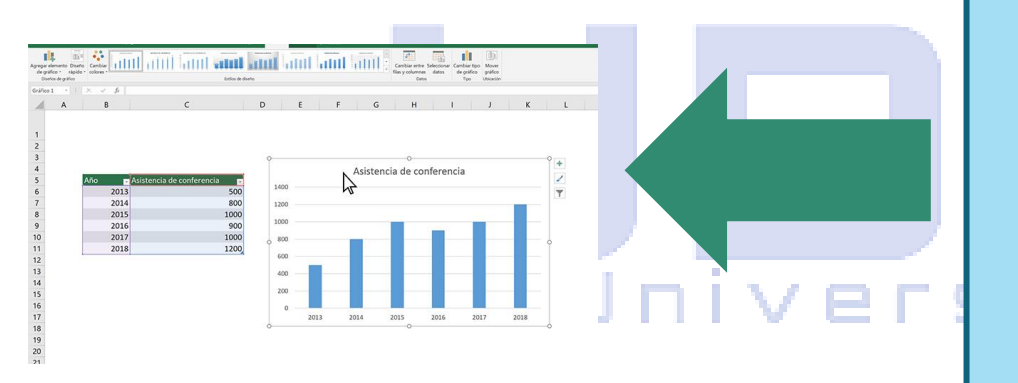

#### CREACIÓN DE UN GRÁFICO

- Seleccione datos para el gráfico.
- Seleccione Insertar > Gráficos recomendados.
- Seleccione un gráfico en la pestaña Gráficos recomendados para obtener una vista previa del gráfico.
- Seleccione un gráfico.
- Seleccione Aceptar.

AGREGAR UNA LINEA DE TENDENCIA

- Seleccione un gráfico.
- Seleccione Diseño > Agregar elemento de gráfico.
- Seleccione Tendencia y, después, seleccione el tipo de línea de tendencia que quiera, como Lineal, Exponencial, Extrapolar lineal o Media móvil.

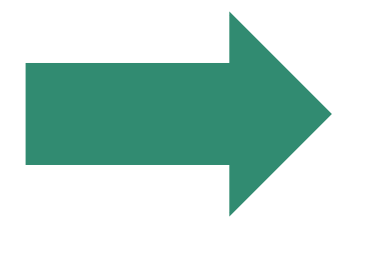

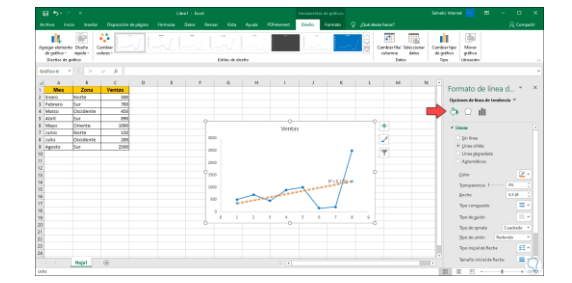

# **BIBLIOGRAFIA**

- https://temasvistos.weebly.com/uploads/3/7/4/7/3 7473877/2341130\_orig.png
- https://cdn.exceltotal.com/wpcontent/uploads/2013/01/tutorial-excel-2010-tiposde-operadores-en-excel-02.png
- https://i.ytimg.com/vi/TKBz6iXWeQE/maxresdefault.j pg

# Mi Universidad

- https://upload.wikimedia.org/wikipedia/commons/ thumb/b/b8/Order\_of\_operations.svg/1200px-Order\_of\_operations.svg.png
- https://i.ytimg.com/vi/5Q2x7MfvltQ/maxresdefault.j
  pg
- https://excelfull.com/excel/wpcontent/uploads/2023/02/estilo-de-tabla.png

- https://manualestech.com/wpcontent/uploads/seleccionar-estilo-de-tabla-en-Excel.jpg
- https://img-prod-cms-rt-microsoftcom.akamaized.net/cms/api/am/imageFileData/R E4ITdd?ver=9f2c
- https://www.solvetic.com/uploads/monthly\_11\_201
  9/tutorials-9832-0-25501900-1574937655.png

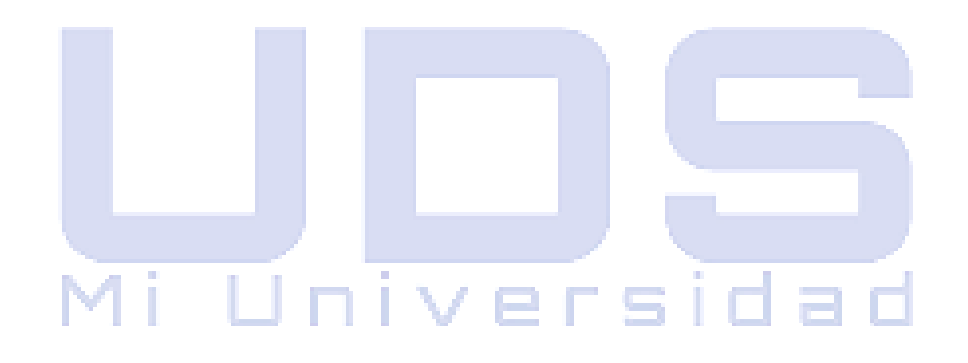